# Steps to Set Up Your ProviTrust

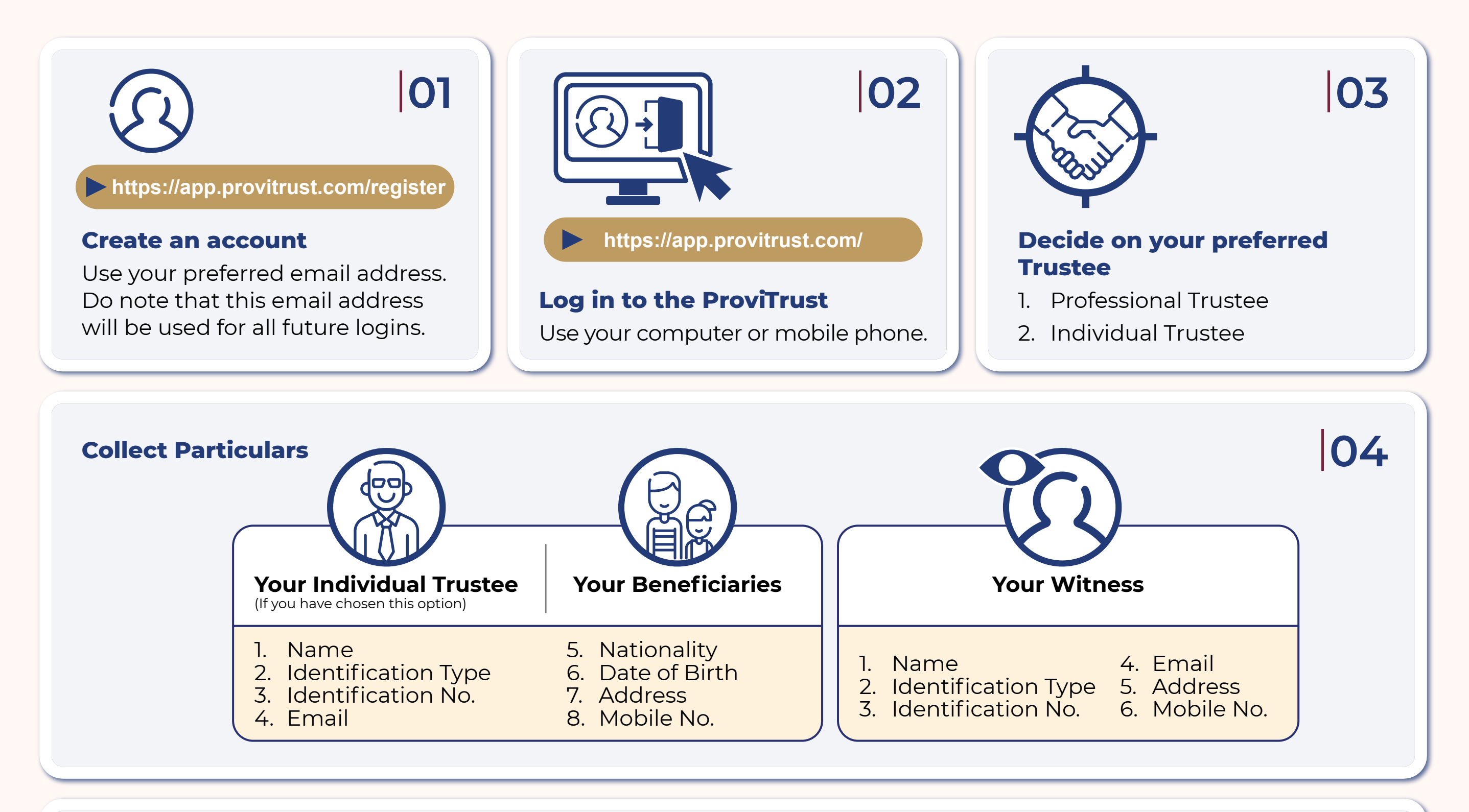

| Decide on how you would | like to distribute to y | our Benef | iciaries. |                           |
|-------------------------|-------------------------|-----------|-----------|---------------------------|
| (\$)+-8                 | Percentage              | Amount    |           | Frequency of distribution |
|                         |                         |           |           |                           |

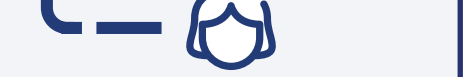

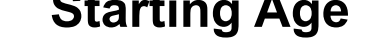

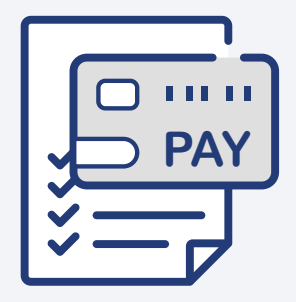

### Submission

Make payment using Credit Card and submit your ProviTrust application.

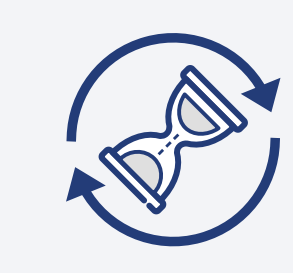

#### Application

1. Precepts Trustee Ltd (PTL) will process your application.

2. Inform your appointed Individual Trustee (if you chose an Individual Trustee)

### 08

05

### Approval

When the application is approved, an email notification will be sent to you, the Trustee and your Witness to sign the Trust Deed and/ or Letter of Wishes (LOW).

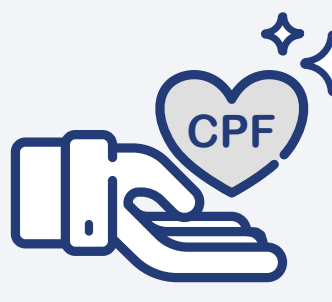

## 09

06

### **CPF Nomination**

An automated email with instructions to make your CPF nomination will be sent to you.

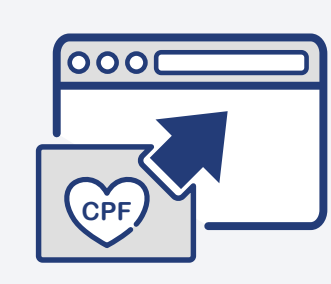

### Upload

Upload your CPF nomination screenshot to the ProviTrust Portal. 10

07

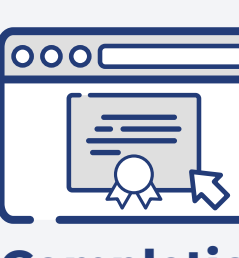

### 11

### Completion

The signed and completed Trust Deed and Letter of Wishes (LOW), if any, will be made available in the ProviTrust Portal.

An encrypted copy will be sent to you and available on the ProviTrust Portal.